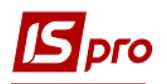

## Створення документа

## Переведення на реконструкцію ОЗ

Формування документа **Переведення на реконструкцію ОЗ** можна реалізувати в підсистемі **Облік основних засобів** в модулі **Документи руху ОЗ**.

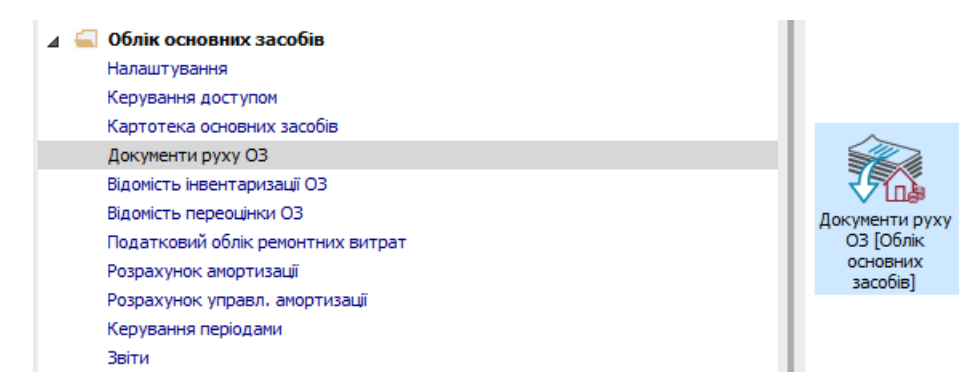

Для формування документа **Переведення на реконструкцію ОЗ** необхідно провести наступні дії:

- 1 У полі Операція по трикутнику вибирається операція Переведення на реконструкцію.
- 2 У полі Журнал по трикутнику вибирається необхідний журнал, наприклад, Документи без журналу.

**УВАГА!** Вид журналу **Всі журнали** використовується тільки для перегляду. Створювати документи в цьому журналі неможливо.

3 Встановити курсор у табличну частину і натиснути клавішу Insert або пункт меню Реєстр / Створити - створюється документ Переведення на реконструкцію.

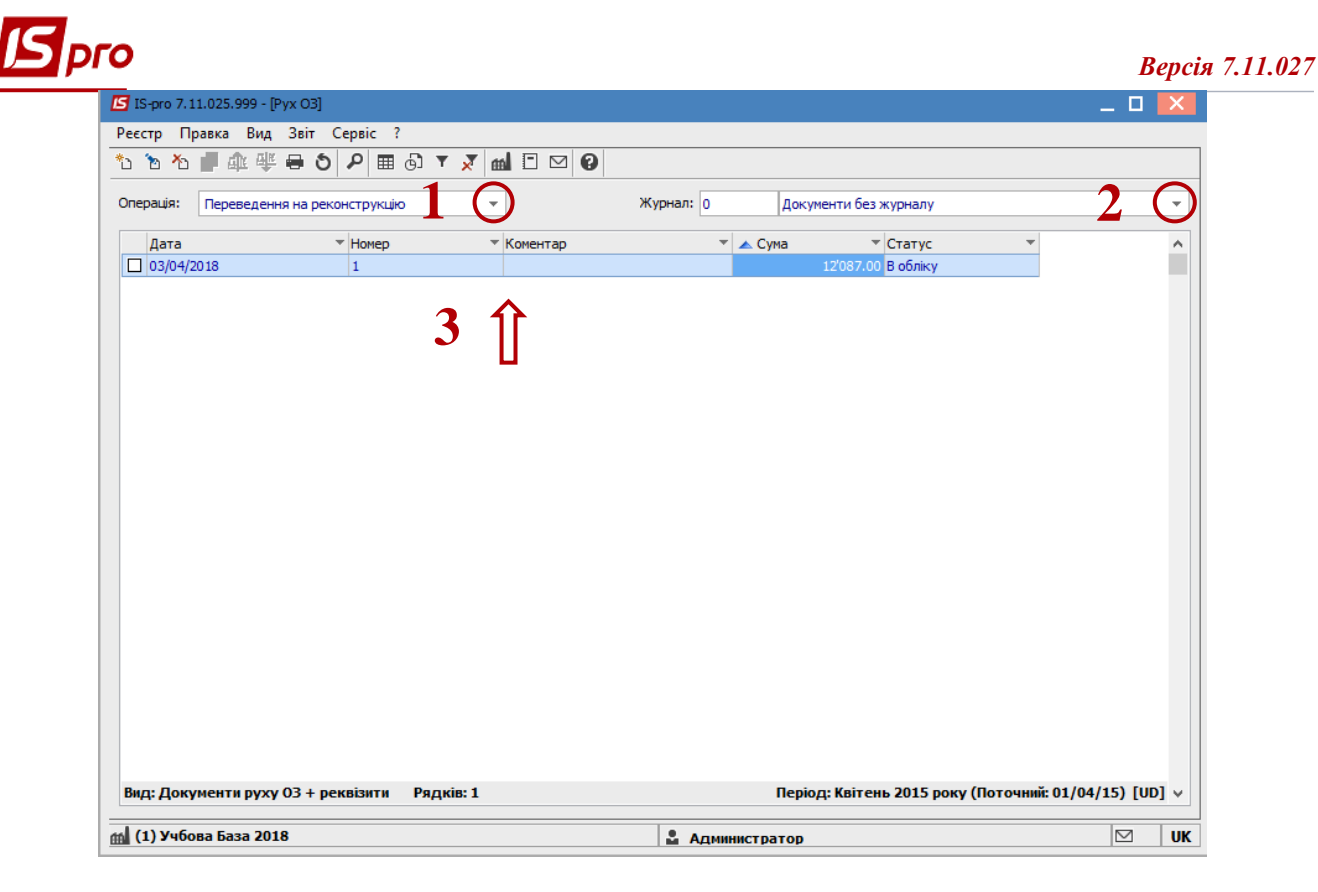

Відкривається вікно документу Переведення на реконструкцію. Заповнюються наступні поля:

- 4 Номер документа.
- 5 Дата документа.

Інформація про особу, яка здала ОЗ:

- 6 MBO.
- 7 Підрозділ.

Інформація про особу, яка прийняла ОЗ:

- 8 MBO.
- 9 Підрозділ.

Заповнюємо рахунки при прийнятті ОЗ (обрати з довідника План рахунків):

- 10 Рахунок обліку.
- 11 Рахунок зносу.
- 12 Рахунок витрат.
- 13 По клавіші Insert в табличній частині обираємо картку ОЗ, яка переводиться на реконструкцію.
- 14 У вікні Вибірка карток натискається клавіша ENTER або подвійним кліком обирається необхідний ОЗ.

| 🖪 Переведення на реконструкцію [Бюджет] [Режим редагуванн (*)] [Ац                                       | toNum:ON]                                                               |                                                                                                    |                                                                                                    |                                                                                               | _ 0                                                                                          | X |  |
|----------------------------------------------------------------------------------------------------|-------------------------------------------------------------------------|----------------------------------------------------------------------------------------------------|----------------------------------------------------------------------------------------------------|-----------------------------------------------------------------------------------------------|----------------------------------------------------------------------------------------------|---|--|
| Документ Правка Вид Сервіс ?<br>*Ъ *Ъ & 🛝 🎩 🏨 🐺 🏷 🔛 🌮 🎾 🎟 🗗 🔻 🗶 📋 !                                      | ⊻ # 0                                                                   |                                                                                                    |                                                                                                    |                                                                                               |                                                                                              |   |  |
| Документ ПрРек Акт п/п (переведення на реконстр)<br>Номат 1 1 1 1 1 1 1 1 1 1 1 1 1 1 1 1 1 1 1          | Ста<br>Бал. вартість О                                                  | тус В обліку<br>ПО: Не змінюєть                                                                                       | ся т<br>т                                                                                                    |                                                                                               |                                                                                              |   |  |
| Здав<br>МВО 7003 Образцов Олександр Ггорови С С С С С С С С С С С С С С С С С С С                        | Прийняв:<br>Рахунок обліку<br>Рахунок зносу<br>Рахунок витра            | /: 104<br>: 131<br>π: 401                                                                                             |                                                                                                    | 5<br>4<br>4                                                                                   |                                                                                              |   |  |
| центр відп.:                                                                                             | 🛃 Вибірка картон                                                        | ::Документ № 1                                                                                                    | ід 03/04/2018                                                                                                    |                                                                                               | _ 0                                                                                          | X |  |
| Прийняв:<br>MBO 7001 Ясеновий Роман Петрович В С<br>Підр-л 01202 Зубопротезне відділення С<br>Контраг-т: | Реєстр Правка Вид Сервіс ?                                              |                                                                                                    |                                                                                                    |                                                                                               |                                                                                              |   |  |
| Тип ▼ Інв. номер ▼ № ка ▼ Найменування                                                                   | Інв ч                                                                   | <sup>м</sup> № т Наймену                                                                                              | /вання 🔻                                                                                                    | 🔻 Перв.в 🔻                                                                                    | Кількі 🔻                                                                                     | ^ |  |
| 13 1                                                                                                    | 18       1       2       48       45       46       41       35       M | 17 Мобільн<br>1 медичня<br>2 маляні<br>35 Компью<br>33 Сіліз<br>34 Сіліз с<br>28 Компью<br>100000 Крісло <sup>1</sup> | а рентленоистена<br>обладнанна вробоче нісце стонат<br>тер-серто<br>кторо<br>кторо<br>кторо<br>тер-сервер<br>Тер-сервер<br>Трестиок <sup>®</sup> | 102'900.00<br>13'087.00<br>8'000.00<br>6'000.00<br>6'000.00<br>6'000.00<br>4'166.00<br>450.00 | 1.000000<br>1.000000<br>1.000000<br>1.000000<br>1.000000<br>1.000000<br>1.000000<br>3.000000 |   |  |
| Вид: Картки ОЗ (документ) Рядків: О                                                                      | Вид: Рух ОЗ (Bi                                                         | кно вибору карто                                                                                                    | ок) Рядків: 10                                                                                                    |                                                                                               |                                                                                              | ~ |  |

- 15 Основний засіб, який переводиться на реконструкцію відображається в табличній частині документа переведення.
- 16 Натискається іконка Дискета зберігається документ переведення на реконструкцію.
- 17 Натискається іконка ДТ-КТ (синього кольору), далі проводиться вибір типової операції (проводки).

| 🖪 Переведе    | ення на ре | конструкцію [Бюджет] [Режим редагува | ння] (Aut  | oNum:ON]               |                                       |            |   | _ 🗆 💌 |  |  |
|---------------|------------|--------------------------------------|------------|------------------------|---------------------------------------|------------|---|-------|--|--|
|               | Правка     | Вид Сервіс ?<br>Постра р така в т    | <b>X</b> 🗆 | ☑ ## 0                 |                                       |            |   |       |  |  |
| Документ      | ПрРек А    | кт п/п (переведення на реконстр)     | -          | Статус                 | В обліку                              | ]          |   |       |  |  |
| Номер         | 1          | Дата 03/04/2018 🔛                    |            | Бал. вартість ОПО:     | Не змінюється 🔹                       |            |   |       |  |  |
| Примітка      |            |                                      |            |                        | · · · · · · · · · · · · · · · · · · · |            |   |       |  |  |
| 30as          |            |                                      |            |                        |                                       |            |   |       |  |  |
| MBO           | 7003       | Образцов Олександр Ігорович          | -          | Рахунок обліку:        | 104                                   | ▼ 1        | 5 |       |  |  |
| Підр-л        |            |                                      | Ŧ          | Рахунок зносу:         | 131                                   | <b>-</b> 0 | 4 |       |  |  |
| Центр витр.   |            |                                      | +          | Рахунок витрат:        | 401                                   | ▼ 0        | 4 |       |  |  |
| Центр відп.:  |            |                                      | +          | D                      |                                       |            |   |       |  |  |
|               |            |                                      |            | Рахунок упр. Оол.:     |                                       | -          |   |       |  |  |
| Прийняв:      | 7004       | 10                                   |            | Рахунок нарах. УА      |                                       | •          |   |       |  |  |
| MBU<br>Dian a | /001       | ясеновии Роман Петрович              | <b>•</b>   | Рахунок витр. УА:      |                                       | •          |   |       |  |  |
| підр-л        | 01202      | Зуропротезне відділення              | - A        | центр витрат:          |                                       |            | • |       |  |  |
| контраг-т;    |            |                                      | × .        | центр відп.:           |                                       |            | • |       |  |  |
| Тип           | ⊤ Інв      | . номер ▼ № ка ▼ Найменування        | 1          |                        | 🔹 📥 Перв.варт. 🔍 Кіл                  | ъкість 🔻   |   | ^     |  |  |
|               |            | 2 2 медичне обла                     | днання -р  | обоче місце стоматолог | a 12'087.00                           | 1.000000   |   |       |  |  |
|               |            | 15                                   | 1          |                        |                                       |            |   |       |  |  |
| Вид: Картн    | ки 03 (до  | кумент) Рядків: 1                    |            |                        | 12'087.00                             | 1.000000   |   | ¥     |  |  |

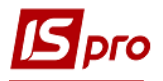

Далі відкривається вікно Введення / Модифікація проводок по документу.

- 18 Вибирається типова операція Переведення на реконструкцію ОЗ.
- 19 Натискається кнопка ОК.

| 🔄 Введення / М   | 1одифікація проводок по документу                 |                 |                  | _ 🗆 🗙          |
|------------------|---------------------------------------------------|-----------------|------------------|----------------|
| Реєстр Вид       | Сервіс ?                                          |                 |                  |                |
| " እ እ ი          | 0 🖩 🚯 🕇 🏋 🗶 🖸 🛛                                   |                 |                  |                |
| Документ:        | ПрРек Номер: 1 від                                | 03/04/2018      |                  |                |
| Валюта[Курс]:    | Грн Українська гривня 🔹                           | 1.0000000       |                  |                |
| Сума:            | 12087.00 Грн 12087.0000                           | D               |                  |                |
| Зміст:           |                                                   |                 |                  |                |
| Типова операці   | я: 1 Переведення на реконструкцію ОЗ              | 18              | 📿 Дата операції: | : 03/04/2018 📑 |
| Дебет            | 🔻 🔺 Кредит                                        | Сума у валюті 🔹 | Сума 💌           | Валюта 🔺       |
| 104              | 104                                               | 12'087.00       | 12'087.00        | Грн            |
|                  |                                                   |                 |                  |                |
|                  |                                                   | 12'087.000000   | 12'087.00        |                |
| Вид: Провод      | ки по документу Рядків: 1                         |                 |                  | ~              |
| <                |                                                   |                 |                  | >              |
| Аналітика:       |                                                   |                 |                  |                |
| <b>ДТ:</b> 1.080 | 000.0000001.3110.7001.Ясеновий Роман Петрович     |                 |                  |                |
| KT: 1.080        | 000.0000001.3110.7003.Образцов Олександр Ігорович |                 |                  |                |
|                  |                                                   |                 | 10               |                |

20 Натискається іконка ДТ-КТ (зеленого кольору) – документ проводиться в Головну книгу.

| 互 Переведен         | ня на рек | онструкцію [І       | Бюджет] [Режим редагування]               | [Auto | Num:ON]                |                           |                               |    |          | _ [ | א נ |
|---------------------|-----------|---------------------|-------------------------------------------|-------|------------------------|---------------------------|-------------------------------|----|----------|-----|-----|
| Документ            | Правка    | Вид Серві           | c ?                                       | -     |                        |                           |                               |    |          |     |     |
| <u>b</u> b <u>2</u> | •         | ⊾ີ≜ວ∣               | 🛛 👂 🎾 🖽 🚯 🖌 🗙                             |       |                        |                           |                               |    |          |     |     |
| Документ            | ПрРек Ан  | -<br>ст п/п (переве | едення на реконстр)                       | Ŧ     | Статус                 | В облік                   | у                             |    |          |     |     |
| Номер               | 1         |                     | Дата 03/04/2018 📰                         |       | Бал. вартість ОПО:     | Не змін                   | юеться 🔻                      |    |          |     |     |
| Примітка            |           |                     |                                           |       |                        |                           | Ŧ                             |    |          |     |     |
| Здав                |           |                     |                                           |       | Прийняв:               |                           |                               |    |          |     |     |
| MBO                 | 7003      | Образцов Ол         | пександр Ігорович                         | -     | Рахунок обліку:        | 104                       |                               | Ŧ  | 1        | 5   |     |
| Підр-л              |           |                     |                                           | •     | Рахунок зносу:         | 131                       |                               | -  | 0        | 4   |     |
| Центр витр.         |           |                     |                                           | -     | Рахунок витрат:        | 401                       |                               | Ŧ  | 0        | 4   |     |
| Центр відп.:        |           |                     |                                           | -     | Рахунок Упр.Обл.:      |                           |                               | Ŧ  |          |     |     |
|                     |           |                     |                                           |       | Рахунок нарах. УА      |                           |                               | -  |          |     |     |
| МВО                 | 7001      | Ясеновий Р          | оман Петрович                             | -     | Рахунок витр. УА:      |                           |                               | Ŧ  |          |     |     |
| Підр-л              | 01202     | Зубопроте           | зне відділення                            | -     | Центр витрат:          |                           |                               |    |          | -   |     |
| Контраг-т:          |           |                     | *                                         | ø     | Центр відп.:           |                           |                               |    |          | -   |     |
| Tre                 |           |                     |                                           |       |                        | T t Deep                  | ener - Kiewie                 |    | -        |     |     |
|                     | * IHB.    | номер • 1<br>2      | № ка т наименування<br>2 медичне обладнан | ня -р | обоче місце стоматолог | <ul> <li>Терв.</li> </ul> | .варт. • Кількіс<br>12'087.00 | ть | 1.000000 |     | î   |
|                     |           |                     |                                           |       |                        |                           |                               |    |          |     |     |
|                     |           |                     |                                           |       |                        |                           |                               |    |          |     |     |
|                     |           |                     |                                           |       |                        |                           |                               |    |          |     |     |
|                     | /         |                     |                                           |       |                        |                           | 12'087.00                     |    | 1.000000 |     |     |
| Вид: Картк          | и 03 (до  | кумент)             | Рядків: 1                                 |       |                        |                           |                               |    |          |     | ~   |

Далі документ зберігається та закривається.